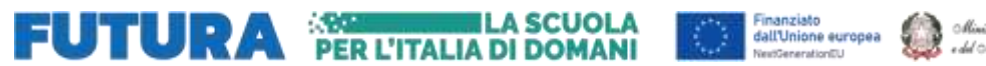

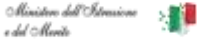

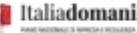

MINISTERO DELL'ISTRUZIONE UFFICIO SCOLASTICO REGIONALE PER IL LAZIO Istituto Comprensivo CLAUDIO ABBADO Via Monte Zebio, 35 - 00195 Roma Tel. 06/3725859 - fax 06/3741217 e-mail <u>RMIC8GW005@istruzione.gov.it</u> pec <u>RMIC8GW005@pec.istruzione.it</u> Codice Fiscale: 97712900584 Cod. Mecc: RMIC8GW005

> Alla c. a. delle Famiglie Scuola Secondaria di primo grado Giovanni XXIII I. C. CLAUDIO ABBADO

### Oggetto: Colloqui con i Docenti – Scuola Secondaria di primo grado Giovanni XXIII a. s. 2023-24

Gentili Famiglie,

vi ricordiamo che TUTTI i DOCENTI riceveranno da REMOTO sulla piattaforma GSuite - Work Space, in ORARIO POMERIDIANO, nei giorni:

#### LUNEDÌ 25 marzo 2024

docenti di strumento dalle 11.00 alle 12.00 docenti altre discipline dalle 15.30 alle 17.30

### e MERCOLEDÌ 27 marzo 2024

docenti di strumento dalle 11.00 alle 12.00 docenti altre discipline dalle 15.30 alle 17.30

[Nota bene: qualche docente potrebbe variare leggermente il proprio orario di ricevimento, vi prego quindi di controllare eventuali comunicazioni di disciplina.]

## Al fine di rendere la procedura più snella e non occupare spazi per gli appuntamenti inutilmente, si prega di fare attenzione a NON sovrapporre le prenotazioni di diversi docenti nello stesso orario.

<u>È bene specificare che gli spazi per gli appuntamenti dei due pomeriggi non potranno purtroppo</u> <u>soddisfare tutte le esigenze,</u> ma per ogni necessità i genitori potranno scrivere sulla posta istituzionale dei docenti o attendere il mese di aprile, quando si attiveranno i colloqui individuali antimeridiani, cadenzati fino a maggio.

<u>Per accedere al servizio occorre utilizzare l'account istituzionale degli studenti</u> e quindi siete pregati di consultare la MAIL ISTITUZIONALE, sulla quale giungeranno le disponibilità dei docenti, possibilmente caricandola anche sulla app della posta che usate abitualmente.

A tal proposito, ricordate che, il dominio @icclaudioabbado.edu.it è, a tutti gli effetti un dominio gmail.

Si allega alla presente:

# I'assegnazione dei docenti alle classi il riepilogo per la procedura di accesso ai colloqui.

Ringraziando della collaborazione, si porgono cordiali saluti.

### LA DIRIGENTE SCOLASTICA Prof.ssa Arianna Vennarucci

Firma autografa sostituita a mezzo stampa ai sensi e per gli effetti dell'art. 3, c. 2 D.lgs. n. 39/93

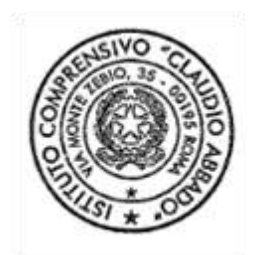

### **PRENOTAZIONE COLLOQUIO INDIVIDUALE: Indicazioni Operative**

- Aprire una pagina di Google Chrome ed accedere con le credenziali dell'account GSuite dell'alunno (<u>nome.cognome@icclaudioabbado.edu.it</u>).
- Accedere alla mail e cliccare il link di invito.

| • | ∋@icclaudioabbado.edu.it>                                                                                    | lun 7 dic, 22:17 (19 ore fa)  | ☆ |
|---|----------------------------------------------------------------------------------------------------|-------------------------------|---|
|   | a me 🔻                                                                                                    |                               |   |
|   | https://calendar.google.com/calendar/u/0/selfsched?sstoken=UUh5MXI0TVBoTnBffGRIZmF1bHR8MTAwMWJIMDE3ZWZiYWRiN | <u>zU3NGNkMjhiYjlINDA50Dk</u> |   |
|   |                                                                                                    |                               |   |
|   |                                                                                                    |                               |   |
|   |                                                                                                    |                               |   |
| - | Fare click sul link di invito                                                                                |                               |   |

- Si aprirà un collegamento al calendario del docente. Selezionare lo spazio disponibile per gli appuntamenti.

|                    | gio 12/10                                        |
|--------------------|--------------------------------------------------|
| Ricevim<br>Ricevim | Ricevim<br>Ricevimento<br>Ricevim<br>Ricevimento |

 Scegliere uno degli spazi disponibili ( in azzurro gli spazi occupati, in bianco quelli liberi).

| gio 12/10                                                                                   |  |
|---------------------------------------------------------------------------------------------|--|
| Ricevimento     Ricevimento     Ricevim     Ricevim     Ricevim     Ricevim     Ricevimento |  |

-Cliccando la casella bianca si aprirà una finestra di dialogo.

| Fissa un a            | ppuntamento                                        | X                                                                                   |                                                                          |
|-----------------------|----------------------------------------------------|-------------------------------------------------------------------------------------|--------------------------------------------------------------------------|
| Cosa<br>Quando<br>Chi | Ricevimento<br>ven, 11 dicembre, 10:30PM – 10:50PM | Suggerimento: Puoi<br>personalizzare i dettagli<br>dell'evento dopo averlo salvato. | Nel campo descrizione inserire<br>Nome, Cognome e classe<br>dell'alunno. |
| Dove<br>Descrizione   |                                                    |                                                                                     |                                                                          |
|                       |                                                    |                                                                                     | Fare click su salva                                                      |
|                       | Salva Annulla                                      |                                                                                     |                                                                          |

- Salvato l'appuntamento si visualizzerà la finestra sottostante:

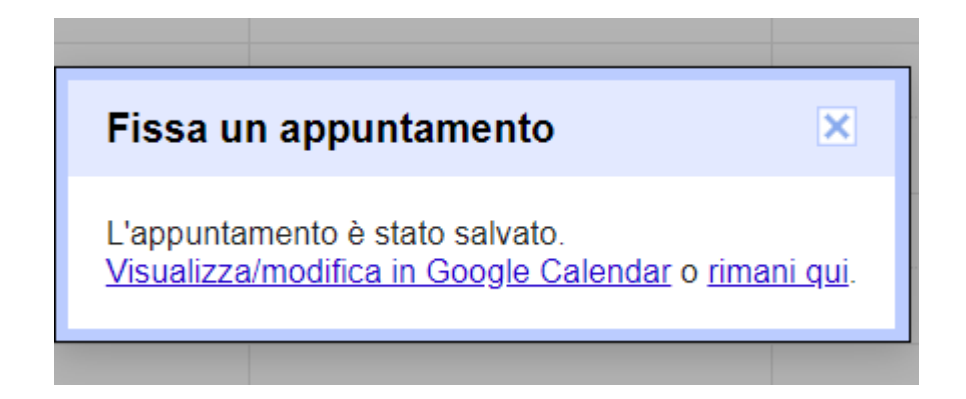

- Sul vostro "Calendar " apparirà l'appuntamento fissato con il docente

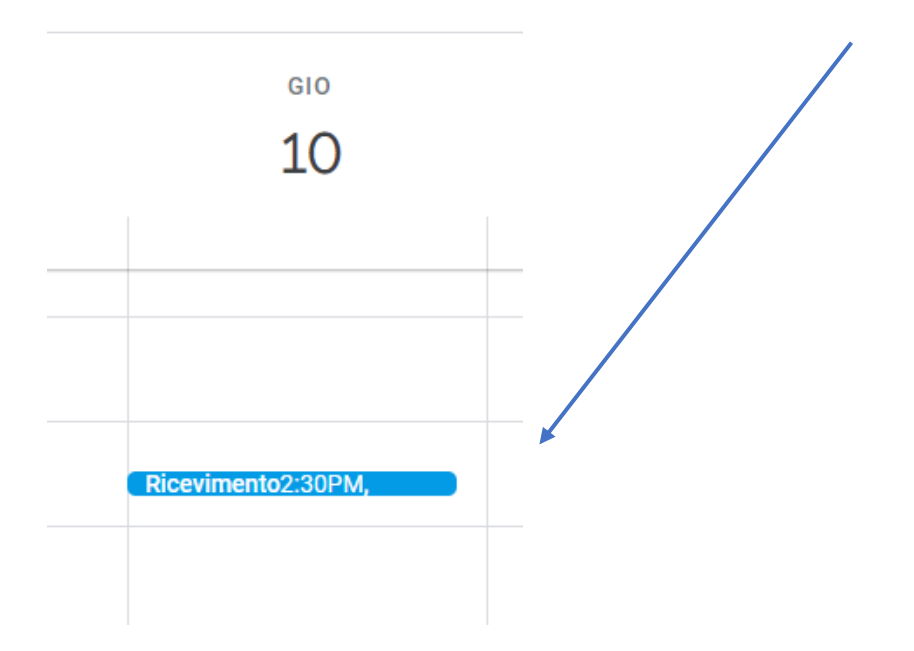

- Riceverete anche mail di conferma.

|    | Ricevimento                                                 |  |  |  |  |  |  |  |  |  |  |  |  |  |
|----|-------------------------------------------------------------|--|--|--|--|--|--|--|--|--|--|--|--|--|
|    | Giovedì, 10 dicembre · 2:30 – 2:40PM                        |  |  |  |  |  |  |  |  |  |  |  |  |  |
|    |                                                             |  |  |  |  |  |  |  |  |  |  |  |  |  |
|    | Partecipa con Google Meet                                   |  |  |  |  |  |  |  |  |  |  |  |  |  |
|    | meet.google.com/rjx-vujm-hnk                                |  |  |  |  |  |  |  |  |  |  |  |  |  |
| ۳. | Partecipa tramite telefono                                  |  |  |  |  |  |  |  |  |  |  |  |  |  |
|    | (US) +1 650-817-8950 PIN: 358 066 951#                      |  |  |  |  |  |  |  |  |  |  |  |  |  |
| 2  | 2 invitati                                                  |  |  |  |  |  |  |  |  |  |  |  |  |  |
|    | 2 51                                                        |  |  |  |  |  |  |  |  |  |  |  |  |  |
|    | @icclaudioabbado.edu.it                                     |  |  |  |  |  |  |  |  |  |  |  |  |  |
|    |                                                             |  |  |  |  |  |  |  |  |  |  |  |  |  |
|    |                                                             |  |  |  |  |  |  |  |  |  |  |  |  |  |
| =  | Andrea Rossi 1C                                             |  |  |  |  |  |  |  |  |  |  |  |  |  |
| Ų  | 30 minuti prima                                             |  |  |  |  |  |  |  |  |  |  |  |  |  |
| -  |                                                             |  |  |  |  |  |  |  |  |  |  |  |  |  |
|    | Questo evento è stato creato da uno spazio per appuntamenti |  |  |  |  |  |  |  |  |  |  |  |  |  |
|    |                                                             |  |  |  |  |  |  |  |  |  |  |  |  |  |

- Il vostro appuntamento una volta fissato sarà comunicato al docente.

- Il **giorno del colloquio**, aprire una pagina di Google Chrome ed accedere con le credenziali istituzionali dell'alunno all'account GSuite.

- Dai 9 quadratini in alto a destra selezionare l'app "Calendar", troverete l'appuntamento per il colloquio, fare click sul pulsante azzurro.

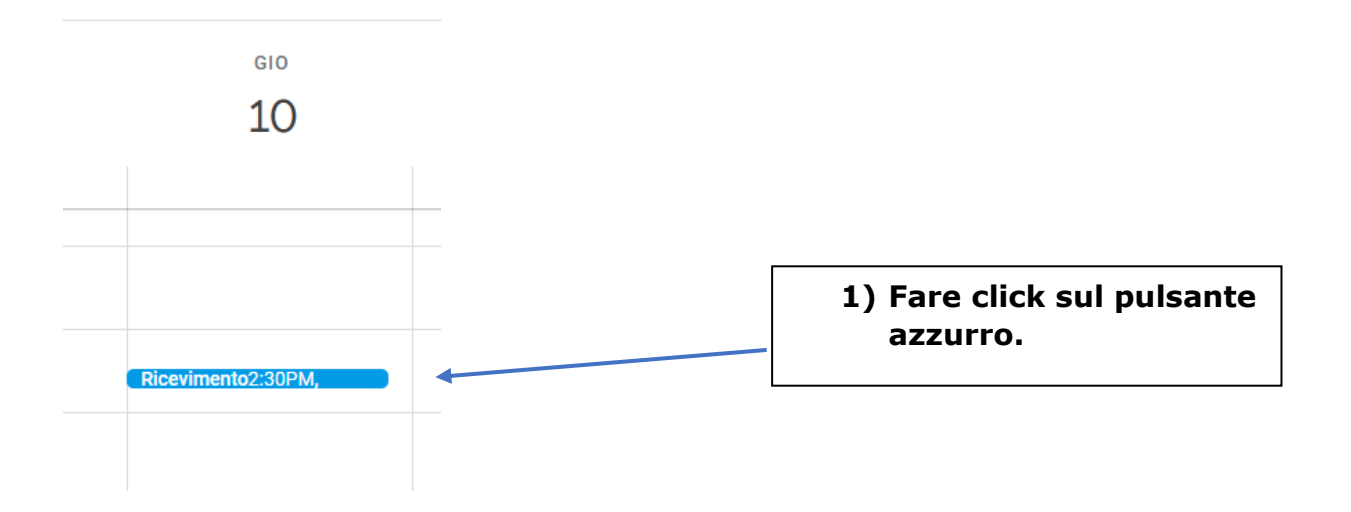

- Dalla finestra di dialogo che comparirà cliccare su "Partecipa con Google Meet e successivamente su Partecipa.

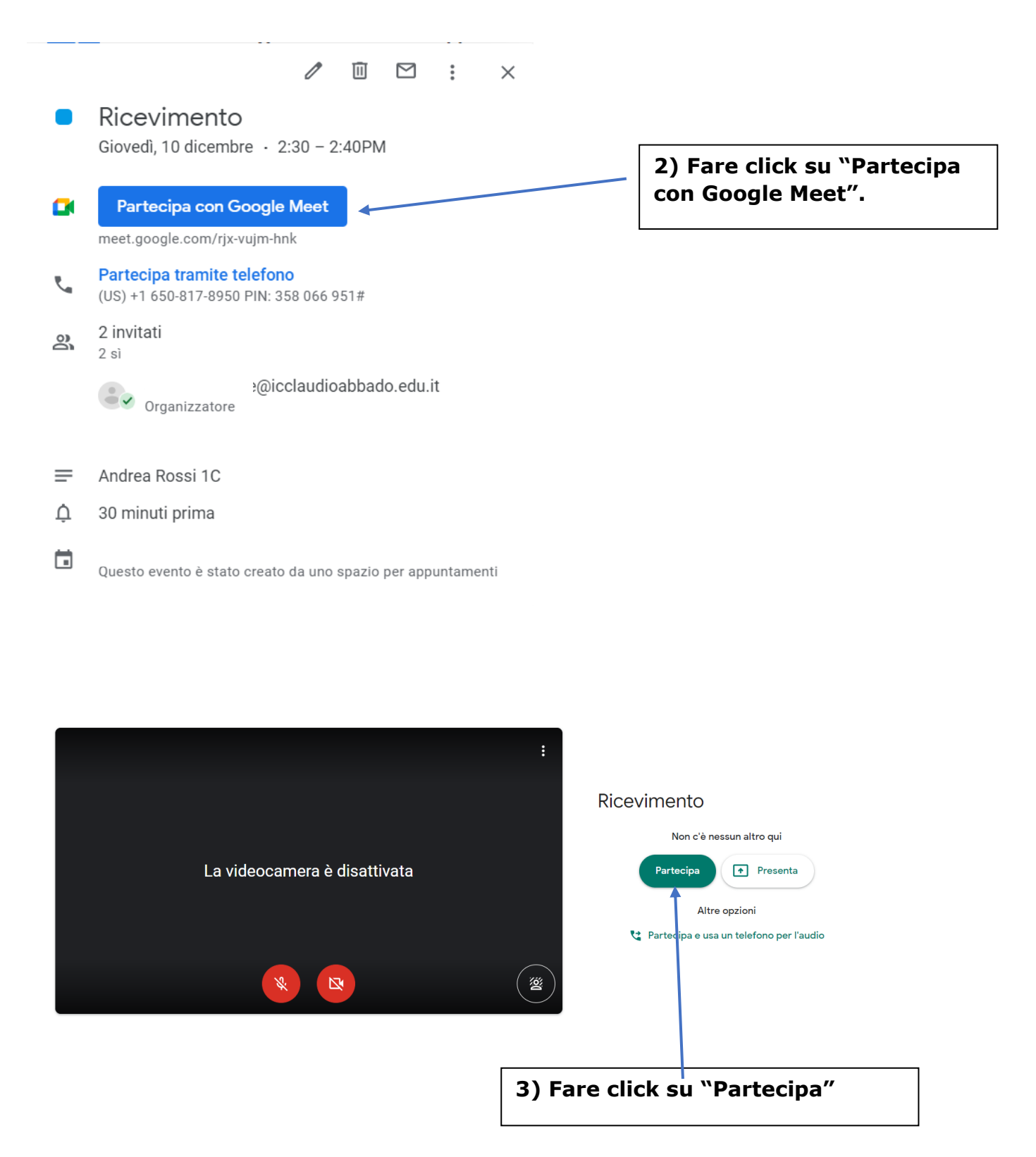

-Attendere nella stanza l'arrivo del docente.

| ASSEGNAZIONE CATTEDRE I.C. VIA MONTE ZEBIO - S.S.I G. GIOVANNI XXIII |            |   |            |   |            |   |            |   |          |   |          |   |             |    |           |   |            |   |           |   |          |   |           |   |          |   |
|----------------------------------------------------------------------|------------|---|------------|---|------------|---|------------|---|----------|---|----------|---|-------------|----|-----------|---|------------|---|-----------|---|----------|---|-----------|---|----------|---|
|                                                                      |            |   |            |   |            |   |            |   |          |   |          | Α | .S. 2023/20 | 24 |           |   |            |   |           |   |          |   |           |   |          |   |
|                                                                      | lta        | Η | lta-App    | Н | Storia     | Н | Geografia  | Н | Mat      | Н | Sci      | Η | Ing         | Н  | Spa       | Н | Тес        | Н | Arte      | Н | Mus      | Н | Ed Fis    | Н | Rel      | Н |
| 1A                                                                   | PENSI      | 5 | PENSI      | 1 | PENSI      | 2 | PENSI      | 2 | NAVATO   | 4 | NAVATO   | 2 | DI FABIO    | 3  | LONDRILLO | 2 | DELLA FERA | 2 | CAMMARATA | 2 | SCIPIONI | 2 | SABBATINI | 2 | SCORRANO | 1 |
| 2A                                                                   | LO SCHIAVO | 5 | LO SCHIAVO | 1 | LO SCHIAVO | 2 | LO SCHIAVO | 2 | NAVATO   | 4 | NAVATO   | 2 | DI FABIO    | 3  | LONDRILLO | 2 | DELLA FERA | 2 | CAMMARATA | 2 | SCIPIONI | 2 | SABBATINI | 2 | SCORRANO | 1 |
| 3A                                                                   | CALABRESI  | 5 | CALABRESI  | 1 | PENSI      | 2 | PENSI      | 2 | NAVATO   | 4 | NAVATO   | 2 | DI FABIO    | 3  | LONDRILLO | 2 | DELLA FERA | 2 | CAMMARATA | 2 | RANALLI  | 2 | SABBATINI | 2 | SCORRANO | 1 |
| 1B                                                                   | FIGOLI     | 5 | FIGOLI     | 1 | DI POCE    | 2 | FIGOLI     | 2 | VECCHI   | 4 | VECCHI   | 2 | DI FABIO    | 3  | CARNEVALE | 2 | DELLA FERA | 2 | NORCIA    | 2 | SCIPIONI | 2 | LUCARELLI | 2 | SCORRANO | 1 |
| 2B                                                                   | DI POCE    | 5 | DI POCE    | 1 | FIGOLI     | 2 | FIGOLI     | 2 | VECCHI   | 4 | VECCHI   | 2 | DI FABIO    | 3  | CARNEVALE | 2 | DELLA FERA | 2 | NORCIA    | 2 | SCIPIONI | 2 | LUCARELLI | 2 | SCORRANO | 1 |
| 3B                                                                   | DI POCE    | 5 | DI POCE    | 1 | DI POCE    | 2 | DI POCE    | 2 | VECCHI   | 4 | VECCHI   | 2 | DI FABIO    | 3  | CARNEVALE | 2 | DELLA FERA | 2 | NORCIA    | 2 | SCIPIONI | 2 | LUCARELLI | 2 | SCORRANO | 1 |
| 1C                                                                   | ANGELINI   | 5 | ANGELINI   | 1 | ANGELINI   | 2 | ANGELINI   | 2 | MIRANTE  | 4 | MIRANTE  | 2 | RUDILOSSO   | 3  | LONDRILLO | 2 | DELLA FERA | 2 | CAMMARATA | 2 | SCIPIONI | 2 | SABBATINI | 2 | SCORRANO | 1 |
| 2C                                                                   | ANGELINI   | 5 | ANGELINI   | 1 | ANGELINI   | 2 | CALABRESI  | 2 | MIRANTE  | 4 | MIRANTE  | 2 | RUDILOSSO   | 3  | LONDRILLO | 2 | DELLA FERA | 2 | NORCIA    | 2 | SCIPIONI | 2 | SABBATINI | 2 | SCORRANO | 1 |
| 3C                                                                   | CALABRESI  | 5 | CALABRESI  | 1 | CALABRESI  | 2 | CALABRESI  | 2 | MIRANTE  | 4 | MIRANTE  | 2 | RUDILOSSO   | 3  | LONDRILLO | 2 | DELLA FERA | 2 | CAMMARATA | 2 | SCIPIONI | 2 | SABBATINI | 2 | SCORRANO | 1 |
| 1D                                                                   | NOVELLI    | 5 | NOVELLI    | 1 | NOVELLI    | 2 | NOVELLI    | 2 | VECCHI   | 4 | VECCHI   | 2 | RUDILOSSO   | 3  | CARNEVALE | 2 | DELLA FERA | 2 | NORCIA    | 2 | SCIPIONI | 2 | SABBATINI | 2 | SCORRANO | 1 |
| 2D                                                                   | NOVELLI    | 5 | NOVELLI    | 1 | NOVELLI    | 2 | LO SCHIAVO | 2 | MIGLIOSI | 4 | MIGLIOSI | 2 | RUDILOSSO   | 3  | CARNEVALE | 2 | DELLA FERA | 2 | NORCIA    | 2 | SCIPIONI | 2 | SABBATINI | 2 | SCORRANO | 1 |
| 3D                                                                   | LO SCHIAVO | 5 | LO SCHIAVO | 1 | PENSI      | 2 | PENSI      | 2 | MIGLIOSI | 4 | MIGLIOSI | 2 | RUDILOSSO   | 3  | CARNEVALE | 2 | DELLA FERA | 2 | NORCIA    | 2 | SCIPIONI | 2 | SABBATINI | 2 | SCORRANO | 1 |